# 社会保険資格取得届(CSV方式) 作成マニュアル

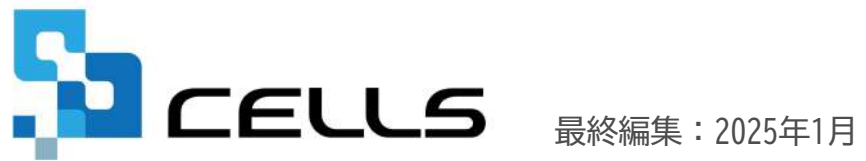

〒485-0014 愛知県小牧市安田町190 サポートセンターお問合せ E-mail <u>info@cells.co.jp</u>

## 目次

| 1.  | 事前準備・・・・・・・・・・・・・・・・・・・・・・   | 3         |
|-----|------------------------------|-----------|
| 2.  | 個人情報の入力・・・・・・・・・・・・・・・・・・・   | 2         |
| 3.  | 作成画面の起動方法・・・・・・・・・・・・・・・・・・・ | <u>2</u>  |
| 4.  | 外国籍の被保険者の場合(ローマ字氏名届作成・・・・・   | Z         |
| 5.  | 社会保険資格取得届の登録・・・・・・・・・・・・・・   | <u>}</u>  |
| 6.  | データチェック・・・・・・・・・・・・・・・・・・    | 0         |
| 7.  | 電子申請データの作成・・・・・・・・・・・・・・・    | 1         |
| 8.  | 電子申請データの送信・・・・・・・・・・・・・・・    | 2         |
| 9.  | 送信前の電子申請データの確認・削除・・・・・・・・    | <u> 3</u> |
| 10. | 申請後に状況がエラーとなった場合・・・・・・・・・    | 4         |
| 11. | 申請データを取下げしたい場合・・・・・・・・・・・    | 5         |
| 12. | 申請データ取下げ後のステータスの流れ・・・・・・・    | 6         |

1.事前準備 電子申請する前に・・・(1)

○台帳から電子申請するためには、e-Govアカウントが必須となります。
 e-Govアカウントと台帳を連動しトークン(※)を取得してください。詳細はこちらのリンク先をご確認ください。
 <u>https://daityo-support.cells.co.jp/hc/ja/articles/9639369295897</u>
 (※)「トークン」とは、電子申請API接続時の本人確認において、認証認可された期限付きパスワードのことです。

○社会保険労務士の電子証明書はパソコンにインストールされていますか? また有効期限は切れていませんか?古い電子証明書が残っていると、正常に送信されない場合があるため、 削除をおこなってください。 https://daityo-support.cells.co.jp/hc/ja/articles/4406151255065

〇台帳起動画面の「事務所情報他」から連絡先に関する情報が登録されていますか?

○事業所台帳の会社情報フォーム「基本データ」タブは、全角で入力してください。 (半角の指定がある箇所は除く)

○事業所台帳の会社情報フォーム「基本データ」「電子申請」タブに、申請で利用できない文字が含まれていませんか? (フリガナに半角カタカナ英数、住所欄にローマ数字、名称や氏名に機種依存文字など)

〇事業所台帳の会社情報フォーム「電子申請」タブに、PDF形式の提出代行証明書が登録されていますか?

〇事業所台帳の会社情報フォーム「電子申請」タブの住所欄は、都道府県名から登録されていますか?

○初めて電子申請をおこなう場合は、「電子申請マニュアル 初期設定編」をご覧ください。 <u>https://www.cells.co.jp/daityo-s/wp-content/uploads/manual/esyokinew.pdf</u>

 ・ 電子申請で利用できない文字
 ローマ数字(I I I II IV V VI VI VI IX X)、機種依存文字(高、崎、㈱、예など)、半角カタカナ

○「台帳」内の社労士事務所情報の8桁の社労士登録番号のみ入力してください。

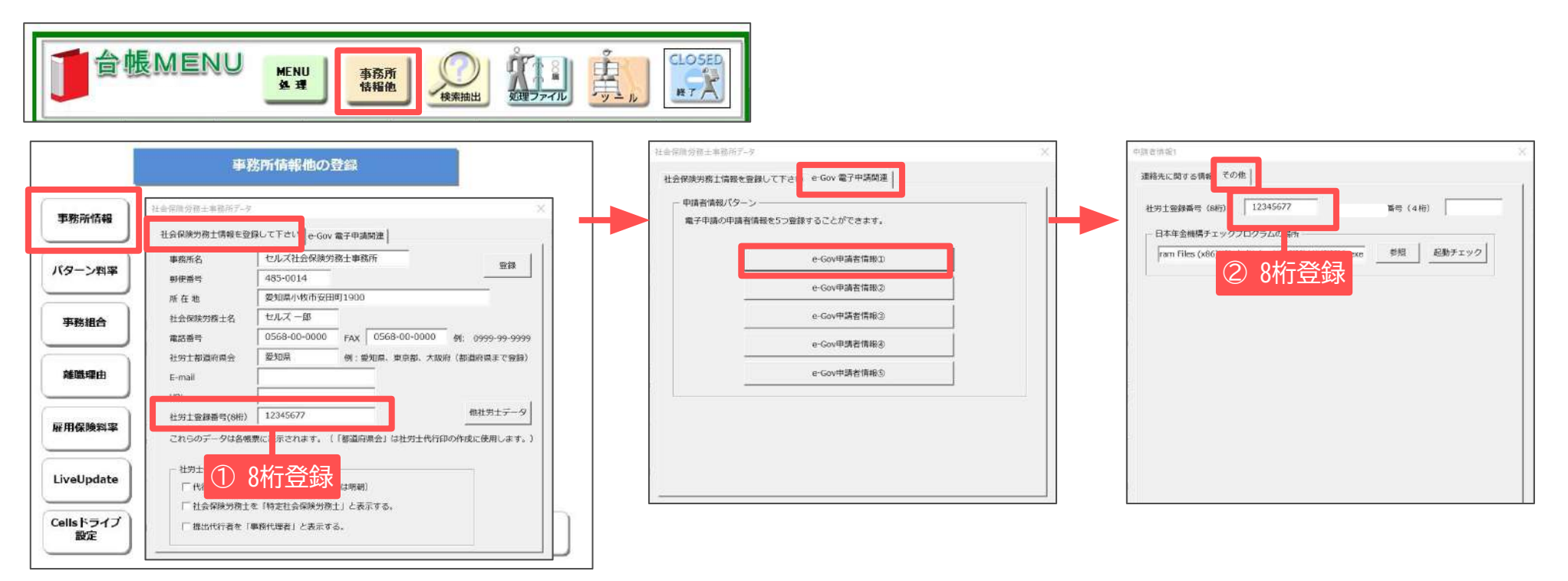

○ 日本年金機構のHPより届書作成プログラムをインストールしてください。
 『台帳』に適合するプログラムは『台帳』のバージョン値により異なります。
 『台帳』に適合する【届書作成プログラム】のバージョン値は「<u>こちら</u>」よりご確認ください。
 ※台帳Ver11.00.03以降では、【バージョン値の記載のない仕様チェックプログラム】によるチェックが必要です。

- 社労士登録番号(8桁)は、連合会発行の社会保険労務士手帳に記載されています。
- 社労士登録番号(4桁)は、雇用保険取得・喪失CSV方式の手続きに使用しておりましたが、現在は使用しておりません。 Ver10.00.05以降では入力する必要はございません。

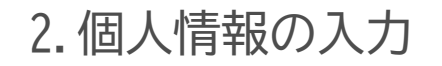

| #8 KOB                                                                                                    | → 」 → IHIX 760<br>0568-22-3311 新規 9-6 Calb38号 優人売972 編集                                                                                                    | マイナンバー<br>一発意辞                                                                                                    |
|----------------------------------------------------------------------------------------------------|----------------------------------------------------------------------------------------------------|----------------------------------------------------------------------------------------------------|
|                                                                                                    | 11日第時間に可量可 単正的ABNO 単元用は使量可 27回転後置可 11歳人数 22 人<br>22 12345078 2310-502309-0 23301-442253-000 量請人数 26 人                                                                                                    | - 857-5                                                                                                    |
|                                                                                                    | 基本領職   1 「「「「「」」」「「」」」「「」」「「」」(」」(」)「「」」(」)」(」)「「」」(」)」(」)                                                                                                    |                                                                                                    |
| 職 氏名 磁体和0 屬 扶                                                                                                    |                                                                                                    | 经金价格                                                                                                    |
| 佐藤豊 1 1 1 小田 神田之 コー ロ                                                                                                    | 臣 名 山間    元 注意/No. 40     世別 4     一 方家区分 4     区分     マット 11-1     万家区分 4     区分     マット 11-1     アトラー    ロット 21     マット 1     マット 5                                                                                                    | and story in the                                                                                                    |
| 在振業 3 0                                                                                                    |                                                                                                    | 年度 年度                                                                                                    |
| 三連和第 5 0 0                                                                                                    |                                                                                                    | 4月 106875                                                                                                    |
| < 毫不說是 6 0 2<br>伊防順 7 0 1                                                                                                    |                                                                                                    | 6m 292509                                                                                                    |
| 後藤 純男 8 0 1<br>坂本 秀好 9 0 0                                                                                                    | 憲法保護書号 5015-406811-6 (1997年1998年1月1日) 11-11-11-11-11-11-11-11-11-11-11-11-11-                                                                                                    | 7月                                                                                                    |
| 《 両情力 10 0 0                                                                                                    | 展年基金委号                                                                                                    | 88                                                                                                    |
| 井原五葉 12 0 5                                                                                                    |                                                                                                    | 9月                                                                                                    |
| M西部 13 0 0<br>装原頁一 14 0 0                                                                                                    | 報告は出版で「                                                                                                    | 104                                                                                                    |
| 大石弘文 15 0 2 ( 天平小僧 16 0 0                                                                                                    | マイケンパー                                                                                                    | 12月                                                                                                    |
| 液通 かおり 0 0                                                                                                    | - 信息的限月到                                                                                                    | 18                                                                                                    |
| 一之期線 25 0 0                                                                                                    | 現在 定和 使当代許月後に使                                                                                                    | 2月                                                                                                    |
| 小柳雅恒 18 0 3 内野祥 19 0 0                                                                                                    |                                                                                                    | 39                                                                                                    |
| 神郎 至子 20 0 0                                                                                                    | (2度年代) 焼催 200 二                                                                                                    | #52                                                                                                    |
| 田口 /年期 26 O D                                                                                                    |                                                                                                    | 黄与3                                                                                                    |
| 15元章 22 0 2<br>15新発 23 0 3                                                                                                    | т 488-0833 TEL 0568-71-3248 Fig т Жи т                                                                                                    | <b>月</b> 年4                                                                                                    |
|                                                                                                    | 住N 型知識局強的市庄常可13-12                                                                                                    | #4 698496                                                                                                    |
|                                                                                                    | 7/8/1 1942/1307/5555/0187/2513-12                                                                                                    |                                                                                                    |
| 社保醫保務組入書評畫家                                                                                                    | 「「編集部時間: 台灣No. 26                                                                                                    | 1                                                                                                    |
| 社保養存非加入素評表示<br>会社 セルズ                                                                                                    | 「通信計算法: 51巻906. 26                                                                                                    |                                                                                                    |
| 社保護事業加入国計畫示<br>会社 セルズ<br>素<br>広名   その指                                                                                                    | Tel     Tel     Tel | RE年                                                                                                    |
| 社保養存在加入室好表示<br>会社 セルズ<br>素                                                                                                    |                                                                                                    |                                                                                                    |
| 社経業存非知入業所表示<br>会社 セルス<br>業近名の名                                                                                                    | 1         1         100%         Tel<br>050%-03061         新潟         7-µL         Celmbit ><br>Celmbit ><br>(100%-03061         福祉           社会や探索でき着い<br>1107770 01272         第6月         7-µL         Celmbit ><br>(100%-03061         日本         100%         100%         100%         100%         100%         100%         100%         100%         100%         100%         100%         100%         100%         100%         100%         100%         100%         100%         100%         100%         100%         100%         100%         100%         100%         100%         100%         100%         100%         100%         100%         100%         100%         100%         100%         100%         100%         100%         100%         100%         100%         100%         100%         100%         100%         100%         100%         100%         100%         100%         100%         100%         100%         100%         100%         100%         100%         100%         100%         100%         100%         100%         100%         100%         100%         100%         100%         100%         100%         100%         100%         100%         100%         100%         100%         100% </td <td><br/>発展手<br/><br/>開発デー?</td>                                                                                                    | <br>発展手<br><br>開発デー?                                                                                                    |
| 社伝養存余知入高好表示<br>キビ セルズ<br><u>東</u> <u></u> <u></u> <u></u> <u></u> <u></u> <u></u> <u></u> <u></u> <u></u> <u></u> <u></u> <u></u> <u></u> <u></u> <u></u> <u></u> <u></u> <u></u>                                                                                                    |                                                                                                    | - 一天国新<br>報告デーク<br>                                                                                                    |
| 社研修存在加入高好表示<br>会社 セルス<br>歴<br><u> 新名</u> <u> その他</u>                                                                                                    |                                                                                                    |                                                                                                    |
| 社営業等加込2000年まで<br>AE USX<br>素<br><br>数 だら、場所での 種 誌<br><br>-                                                                                                    |                                                                                                    |                                                                                                    |
| 社営業等件出入 法計表示<br>本社 世3.X<br>素<br>数 世 5.8 45996 単 社<br>日本 日本 日本 日本<br>本社 日本 日本 日本<br>本社 日本 日本 日本<br>本社 日本 日本 日本<br>本社 日本 日本 日本<br>本社 日本 日本 日本<br>本社 日本 日本 日本<br>本社 日本 日本 日本<br>本社 日本 日本 日本<br>本社 日本 日本 日本<br>本社 日本 日本 日本<br>本社 日本 日本 日本<br>本社 日本 日本 日本<br>本社 日本 日本 日本<br>本社 日本 日本 日本<br>本社 日本 日本<br>本社 日本 日本<br>本社 日本 日本<br>本社 日本 日本<br>本社 日本 日本<br>本社 日本 日本<br>本社 日本 日本<br>本社 日本 日本<br>本社 日本 日本<br>本社 日本 日本<br>本社 日本 日本<br>本社 日本 日本<br>本社 日本 日本<br>本社 日本 日本<br>本社 日本 日本<br>本社 日本 日本<br>本社 日本 日本<br>本社 日本 日本<br>本社 日本 日本<br>本社 日本<br>本社 日本 日本<br>本社 日本 日本<br>本社 日本<br>本社<br>日本<br>本社 日本<br>本社 日本<br>本社<br>本社 日本<br>本社<br>本社<br>本社 日本<br>本社<br>本社<br>本社<br>本社<br>本社<br>本社<br>本社<br>本社<br>本社<br>本 |                                                                                                    | 17772/-<br>RBB<br>1897-7<br>1825/8<br>1212<br>4820232                                                                                                    |
| 24月間第年地)、至月第二下<br>本日 七月ス<br>本日 七月ス<br>本日 七月<br>本日 七月<br>本日 七月<br>本日 七月<br>本日 七月<br>本日 七月<br>本日 七月<br>本日 七月<br>本日 七月<br>本日 七月<br>本日 七月<br>本日 七月<br>本日 七月<br>本日 七月<br>本日 七月<br>本日 七月<br>本日 七月<br>本日 七月<br>本日 七月<br>二 一 日 七月<br>二 一 日 七月<br>二 一 日 七月<br>二 一 日 七月<br>二 一 日 七<br>二 一 一 一 一 一 一 一 一 一 一 一 一 一 一 一 一 一 一 一                                                                                                    |                                                                                                    |                                                                                                    |
| 2 研算事件加入量分表示<br>本社 七川ス<br>本<br>本<br>本<br>本<br>本<br>た 名<br>本 の 和<br>ま<br>本 の 和<br>ま<br>本 の わ<br>ま<br>本 の わ<br>ま<br>本 の わ<br>ま<br>本 の わ<br>ま<br>本 の わ<br>ま<br>本 の わ<br>ま<br>本 の わ<br>ま<br>本 の わ<br>ま<br>本 の わ<br>ま<br>ま<br>本 の わ<br>ま<br>本 の ま<br>ま<br>本 の ま<br>ま<br>本 の ま<br>ま<br>本 の ま<br>ま<br>本 の ま<br>ま<br>本 の ま<br>ま<br>本 の ま<br>ま<br>本 の ま<br>ま<br>本 の ま<br>ま<br>本 の ま<br>ま<br>ま の ま<br>ま<br>本 の ま<br>ま<br>ま の ま<br>ま<br>ま の ま<br>ま<br>ま の ま<br>ま の ま<br>ま の ま<br>ま の ま<br>ま の ま<br>ま の ま の                                                                                                    |                                                                                                    | 217200-<br>-NB28           NSF-7           #251%                                                                                                    |
| 社営業条件組入 高好表示<br>本社 世川ズ<br>歴<br>生 世川ズ<br>歴<br>世代名 世界子 0<br>日日 100000000000000000000000000000000000                                                                                                    |                                                                                                    | ペイアンペー<br>ー和期時           利日ワーク           第日ワーク           第日           18日ワーク           第日           18日           200231           18日           200231           18日           200231           18日           200231           18日           200231           18日           200231                                                                                                    |
| 21月間第件加入 第月表示<br>会社 世形ズ<br>本<br>本<br>本<br>本 5.5<br>40日<br>40日<br>40日<br>40日<br>40日<br>40日<br>40日<br>40                                                                                                    |                                                                                                    | 7/72%<br>-RB#                                                                                                    |
| 2 詳細事件加入 温好豊本<br>会社 セルス<br>本<br>生た名 生の相<br>生た名 生の相<br>生た名 生の相<br>生た名 生の相<br>生た名 生の相<br>生た名 生の相<br>生た名 生の相<br>生た名 生の相<br>に<br>本<br>生た名 生の相<br>生た名 生の相<br>生 1 く 1 く 1 く 1 く 1 く 1 く 1 く 1 く 1 く 1                                                                                                    |                                                                                                    |                                                                                                    |
| 社営業券折泊込入当時表示<br>単位 セルズ                                                                                                    |                                                                                                    | マイアンパー<br>ー発展時           利分テーク           第二十二日           第二十二日           1日           1日           1日           1日           1日           1日           1日           1日           1日           1日           1日           1日           1日           1日           200022           1日           200022           1日           200022           1日           200022           1日           200022                                                                                                    |
| 12 新学校協入 高好美奈                                                                                                    |                                                                                                    | マイアンパー<br>ー発展時           第日デーク         構造台湾           市場         マモ度           市場         200232           3時         200232           3時         200232           3時         200232           3時         200232           3時         200232           3時         200232           3時         200232           3時         200232           3時         200232           3時         200232           3時         200232           3日         200232           3日         200232                                                                                                    |
| 在語筆等状態入電好要求<br>▲社 世35%<br>▲社 世35%<br>本社 世35%<br>本式<br>本式<br>本式<br>本式<br>本式<br>本式<br>本式<br>本                                                                                                    |                                                                                                    | 297506-<br>RBB           8957-7           #2518                                                                                                    |
| 2月間最新知道入福行義本<br>会社 セルズ<br>本社 セルズ<br>本社 セルズ<br>本社 セルズ<br>本法名 4000 日 4 4 4 4 4 4 4 4 4 4 4 4 4 4 4 4                                                                                                    |                                                                                                    | マイアンパー<br>ー和国際           利分テーク           創分テーク           「夏生生物」           小和国家           11月           2002323           11月           2002323           11月           2002323           11月           2002323           11月           2002323           11月           2002323           21月           21月           21日           21日           21日           21日           21日           21日           21日           21日           21日                                       |
|                                                                                                    |                                                                                                    | マイアンパー<br>ー発展時           第号デーク           構造台湾           1月           201232           5月           201232           5月           201232           5月           201232           5月           11月           201232           11月           201232           11月                     |
| 在課事件地入業計量で     本任 むりぶ     東     本氏 たち たち たち たち たち たち たち たち たち たち たち たち たち                                                                                                    |                                                                                                    | ???>/                                                                                                    |
| 2月2日第5次回込入業計算表式<br>会社 セルズ<br>本社 セルズ<br>本社 世界<br>本社 世界<br>本社<br>本社<br>本社<br>本社<br>本社<br>本社<br>本社<br>本                                                                    |                                                                                                    | マイアンパー<br>ー発展時           利分テーク           第355-7           第355-7           第355-7           第367           110           2002337           1117           2002337           1117           2002337           1117           2002337           1117           2002337           1117           2002337           1117           2002337           1117           2002337           1117           2002337           1117           2002337           2017           2017           2017           2017           2017           2017           2017           2017           2017           2017           2017           2017           2018           2019           2017           2017           2018           2019           2019           2017           2018           2019           2010 |
| 25日 単称化し入当分表示     本法 たりス      本法 たりス      本法 たりス      本法 たりス      本法 たいス      本法 たいス      本述 たいス      本述 たいス      本述 た                                                                                                    |                                                                                                    | 24753/-<br>-RBB           NG57-7           #2578           128           48           20233           58           48           20233           58           118           20233           119           20233           119           20233           119           20233           119           20233           119           20233           119           20233           119           20233           119           20233           119           20233           119           20233           119           20233           119           20233           119           20233           119           20233           119           20233           119           20233           119           20233           119           20233           119           2033                          |

個人情報で被保険者の情報を入力します。

※カナ、氏名、生年月日、種別、資格取得日、報酬月額、 郵便番号、住所は必ず入力してください。

短時間労働者、二以上勤務者、70歳以上被用者に該当する場合、 また、資格確認書を発行する場合は「社会・雇用保険関係」 タブで設定します。

- 氏名や住所欄に電子申請に使用できない文字が含まれている場合は他の文字に置き換えて下さい(<u>3ページ</u>参照)。
- 電子申請の仕様上、従業員氏名の最大文字数は全角12文字(フリガナは25文字)です。
- 住所の最大文字数は全角37文字です。「社会保険資格取得届」の電子申請では、住所フリガナに文字数制限はありません。
- 健保Noを指定する場合はCSV形式での提出となります。
- 70歳以上被用者の個人情報の登録方法については、「高齢者の登録方法」をご覧ください。

### 3. 作成画面の起動方法

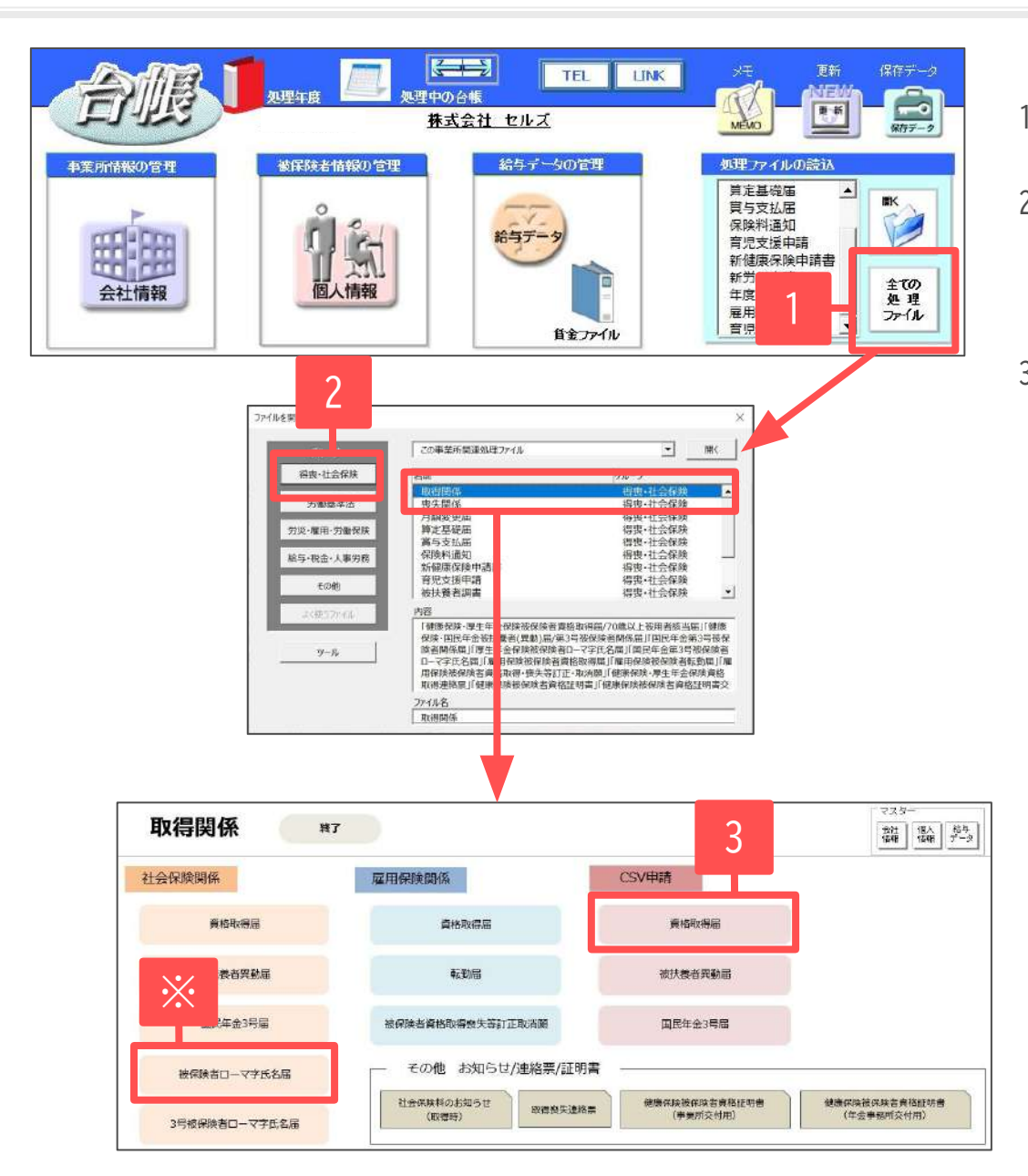

- 1. 「全ての処理ファイル」をクリックします。
- グループで、「得喪・社会保険」を選択し、
   右のリストから「取得関係」をダブルクリックします。
- CSV申請「資格取得届」をクリックします。
   ※外国籍の被保険者の場合、あらかじめ 「被保険者ローマ字氏名届」を作成しておきます。
   (<u>7ページ</u>参照)

#### 4. 外国籍の被保険者の場合 ローマ字氏名届の作成

取得届にマイナンバーを 入力しない場合のみ必要です。

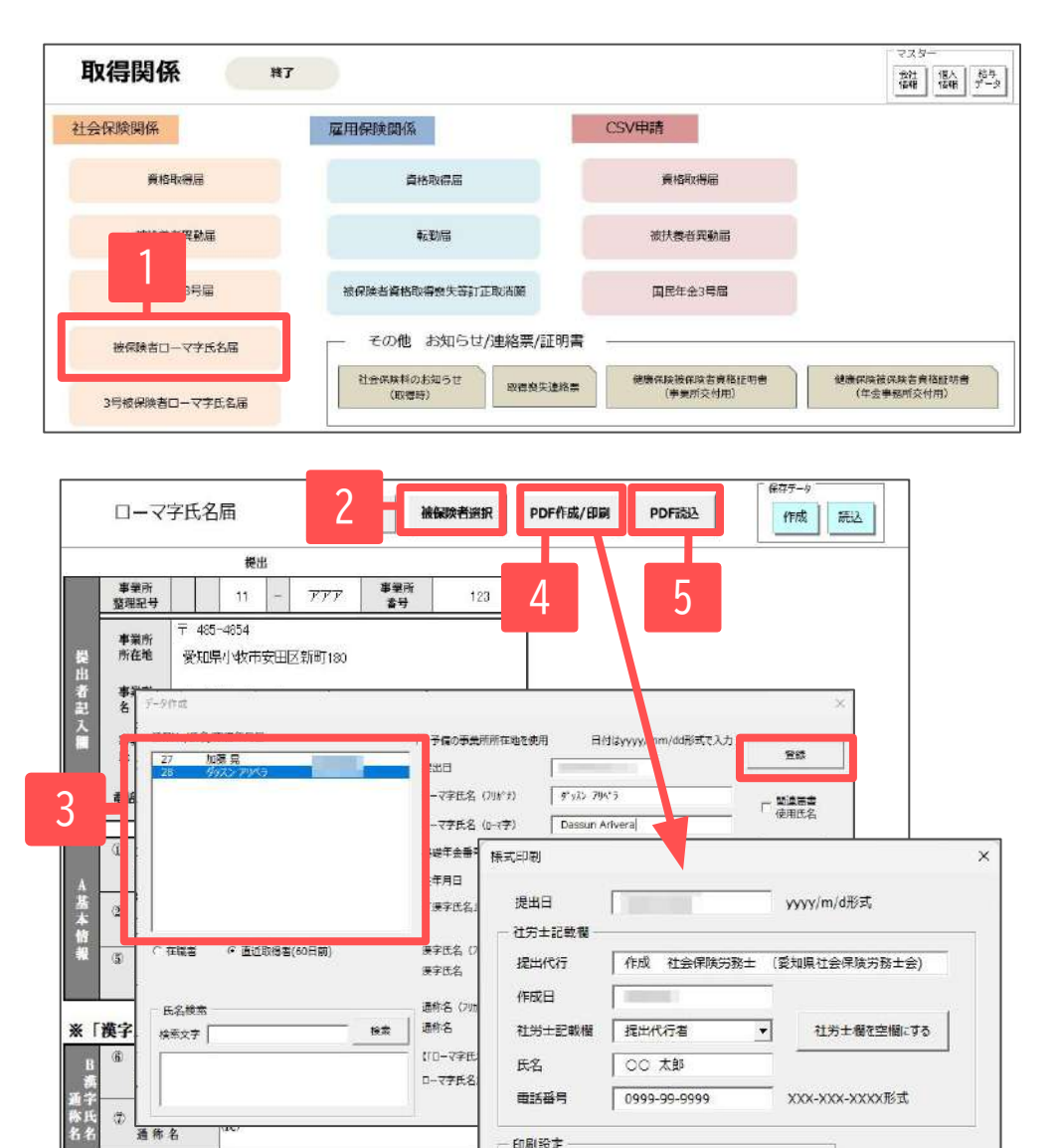

上余白 0 ▼ mm 左余白 0 ▼ mm

印刷/PDF保存

- 1. 取得関係内の「被保険者ローマ字氏名届」をクリックします。
- 2. 「被保険者選択」をクリックします。
- 被保険者リストから被保険者を選択し、
   必要事項を入力して「登録」をクリックします。
- 資格取得届と同時に電子申請する場合は、
   「PDF作成/印刷」から様式印刷フォームを開きます。
   「印刷/PDF保存」をクリックすると、PDFファイルに変換し、
   台帳内のフォルダに自動で保存されます。
   表示されたPDFファイルは、任意の場所へ保存または印刷を
   行います。印刷を行うと、A4普通用紙に枠ごと印刷されます。
  - 手順4.にて台帳内のフォルダに保存されたPDFファイルは、 「PDF読込」から読み込むことができます。
     電子申請データの作成画面にてローマ字氏名届を選択する 場合、上記の台帳内のフォルダからデータを参照します。
     (<u>11ページ</u>参照)

#### 5. 社会保険資格取得届の登録(1)

|                  | 取得届(CSVファイル添付方式) / 電子申請 |                                              |    |  |  |  |  |
|------------------|-------------------------|----------------------------------------------|----|--|--|--|--|
| 1 社会6            | R<br>E                  | 雇用保険                                         |    |  |  |  |  |
| <b>《</b> 健康保険·厚生 | 年金保険被保険者                | (CSVファイル添付方式)/ 電子申請                          |    |  |  |  |  |
|                  | マスター情報                  |                                              | ×  |  |  |  |  |
| - ① マスター設定 >     | 通番                      | 001 前回データ                                    |    |  |  |  |  |
|                  | 11864月日                 | 半角透磨8桁で入力 YYYYMMDD 形式                        |    |  |  |  |  |
|                  | 提出先                     | 愛知,大雪根年全事務所 (愛知事務センター)                       |    |  |  |  |  |
| •                | 会社データ                   | 株式会社セルズ 変更                                   |    |  |  |  |  |
|                  | 申請者                     | 家口一郎                                         |    |  |  |  |  |
|                  | 社労士コード                  | 12345677 3                                   |    |  |  |  |  |
| 2                | 提出代行                    | C:¥Users¥ieki¥Documents¥提出代行証明書¥提出代行証 厂利用しな! | 63 |  |  |  |  |
|                  | -                       |                                              |    |  |  |  |  |

- 1. 「社会保険」をクリックします。
- 2. 「マスター設定」をクリックします。
- 空欄がないか確認して「登録」
   →「OK」をクリックします。

- 氏名の「髙」や「邉」などの機種依存文字は登録時にエラーとなるため、「高」や「辺」などに変更後、登録してください。
- 社労士コードが空欄の場合は、社労士事務所の申請者情報で8桁の社労士コード登録をおこなってください(<u>4ページ</u>参照)。
   ※通番(媒体通番)とは、年金事務センターがデータ管理に利用する3桁の番号のことで、「台帳」でCSV形式の電子申請データを作成する際に自動附番されます。
   この番号は電子媒体申請とCSV形式の電子申請データ共通のもので、001から999までの番号で、ユーザーNoと作成年月日の組み合わせで媒体通番を管理します。
   欠番は問題ありませんが、同じ作成年月日で既に使用している番号を再使用すると年金事務センターで正しく処理ができないため返戻されます。
- Ver10.00.26より媒体通番の附番方法を変更しました。詳細は<u>こちら</u>。
- 「①マスター設定」をクリックした際に「不明なエラーが起きました」と表示される場合は、インターネット通信環境の影響などで媒体通番が取得できません。
   その場合はフォーム上の「前回データ」をクリックし、使用済の媒体通番を確認の上、重複しない番号を通番の欄に入力します。

#### 5. 社会保険資格取得届の登録(2)

| 健康保険・)                                                                                              | 早生年金保                                                                                                    |
|----------------------------------------------------------------------------------------------------|----------------------------------------------------------------------------------------------------|
| - ① マスター設定 🔰                                                                                        | 2 被保険者選択 - ③ 申請データ作成 -                                                                                                    |
| ۲                                                                                                   |                                                                                                    |
| 西林町市属データ                                                                                            |                                                                                                    |
| 都道府県コード 51 里引                                                                                       | 1825月 11 - たう 単実形番号 123                                                                                                    |
| Mara Ana                                                                                            | - 初田線音磁号 1 → 反 省略する                                                                                                    |
| 住頭 理要子     任頭 軍     イ小林 見二     三浦木助 張士     二浦木助 張士     伊急 張 氏剤     水    市    市    大     市    市    市 | (漢字)     (注意 重     (新)     97/33       元号     年月日     部制月間、素結によるもの     800000       生年月日     5     530514     説前によるもの     0       期償((活曲)     7     290501     台計     800000       副償(2分)     1     第     被扶業者の有無     1     0       創業2分     1     第     被扶業者の有無     1     0       創業2分     1     第     被扶業者の有無     1     0       創業2分     1     第     初日     2     0       創業2分     1     第     初日     2     0       「菜菜生金香号     5110     504225     2     2     2       「菜菜生金香号     5110     504225     2     2     2       「資料946     ご飯でおおい場击     (個人醫号及び住民原住所を認知できない場合に記入)     ご 第     7     第       「「約4946     「二以上動務」     「知時間労務者」     1     1     1       「「方0歳以上初用者のみば出<」                                                                                                    |
|                                                                                                    | <ul> <li>(6時)</li> <li>(月)</li> <li>(月)</li></ul> |

- 1. 「被保険者選択」をクリックします。
- リストから被保険者を選択し「認証・取得」をクリックします。
   利用認証フォームが表示された場合は、IDとパスワードを入力し、
   ログインして個人番号を表示させます。
   ※すでに利用認証している場合は、利用認証フォームは表示されません。
- 「登録」をクリックします。
   取得者が複数人の場合は登録を繰り返します。
- 4. 「データチェック」をクリックします。

- 被保険者番号の「省略する」のチェックを外して登録すると、付与される健康保険番号を指定して届出できます。
- 個人番号は空欄のままでも申請できますが、「個人番号を記載できない理由」の選択が必要となります。
   その他を選択した場合は「基礎年金番号による届出」と自動で文言が入ります。
- 被保険者氏名が環境依存文字を含む場合、直接フォーム上で簡単な文字に修正してから登録ができます。(例: 高⇒高、崎⇒崎)
- 備考欄の「70歳以上被用者」「二以上勤務」「短時間労働者」「資格確認書発行」は個人情報の登録により自動でチェックが入ります。
   「70歳以上被用者のみ提出」は被保険者が取得時に75歳以上の場合に自動でチェックが入ります。継続再雇用者の場合は手動でチェックをつけて 登録してください。

| 提出先<br>● 年金<br>○ 健康 | 5法を選り<br>注事務所<br>使保険組: | (後、「電子媒体届」フ:<br>-提出)<br>-提出)<br>合 電 雪 | を選<br>方法   | <b>れ、Fェックボタンをクリ</b><br>ファイルの場所<br>C | ≠∕νυτ≺£έ&ι.<br>¢AppData¥Loca ¥Temp¥I | Cells¥セルズ  |          | 2<br>参照(R) |
|---------------------|------------------------|---------------------------------------|------------|-------------------------------------|--------------------------------------|------------|----------|------------|
| ○厚生                 | 年金基                    | 金                                     | ] 項,   項日夕 | 2                                   | 15-内容                                |            |          | チェック       |
|                     |                        |                                       |            | チェック結果                              | X                                    |            |          | 3          |
|                     |                        |                                       |            | 17-                                 | ーは検出されませんでした。                        |            |          |            |
|                     |                        |                                       |            |                                     |                                      |            |          |            |
|                     |                        |                                       |            |                                     | OK                                   |            |          |            |
| ラー詳                 | 細情報                    |                                       |            |                                     | ^                                    |            |          |            |
|                     |                        |                                       |            |                                     |                                      |            |          |            |
|                     |                        |                                       |            |                                     | ~                                    |            |          |            |
|                     |                        |                                       | - 休里日      | 164                                 |                                      |            |          |            |
|                     |                        |                                       | 「岐来に       | NDM<br>基題(S) 提出を                    | いん) 届出内容(7)                          | →ェッ%吉果()() | ŧ₩λ±μ(C) | ∿7°(H)     |

- 提出先は「年金事務所」のまま、
   提出方法は「電子申請」にチェックを入れます。
- ファイルの場所欄で「C:¥」をDeleteキーで消し、
   右クリック→「貼り付け」をクリックします。
- 「チェック」をクリックし、「エラーは検出され ませんでした」と表示が出たら「OK」をクリック します。
- 4. 右上の「×」にて仕様チェックプログラムと被保険者 を登録した「被保険者選択フォーム」を閉じます。

- 「SHFD0006.CSV/SHFD0006.TXTファイルがみつかりません」と表示されたら、<u>9ページ</u>に戻って「一括登録」または「登録」をおこなってください。
- 「チェックプログラムがインストールされていないか、ファイルが見つかりません」と表示されたら、お手元のパソコンに日本年金機構が提供している 届書作成プログラムがインストールされているか、参照場所が正しいか確認してください。詳しくは<u>こちら。</u>
- 届書作成プログラムVer29.00未満のバージョンがインストールされている場合は、チェックすると「媒体管理 収録項目形式 項目数不一致」により エラーとなる場合があります。その場合は新しいバージョンの届書作成プログラムをインストールし直してください。詳しくは<u>こちら</u>。

7. 電子申請データの作成

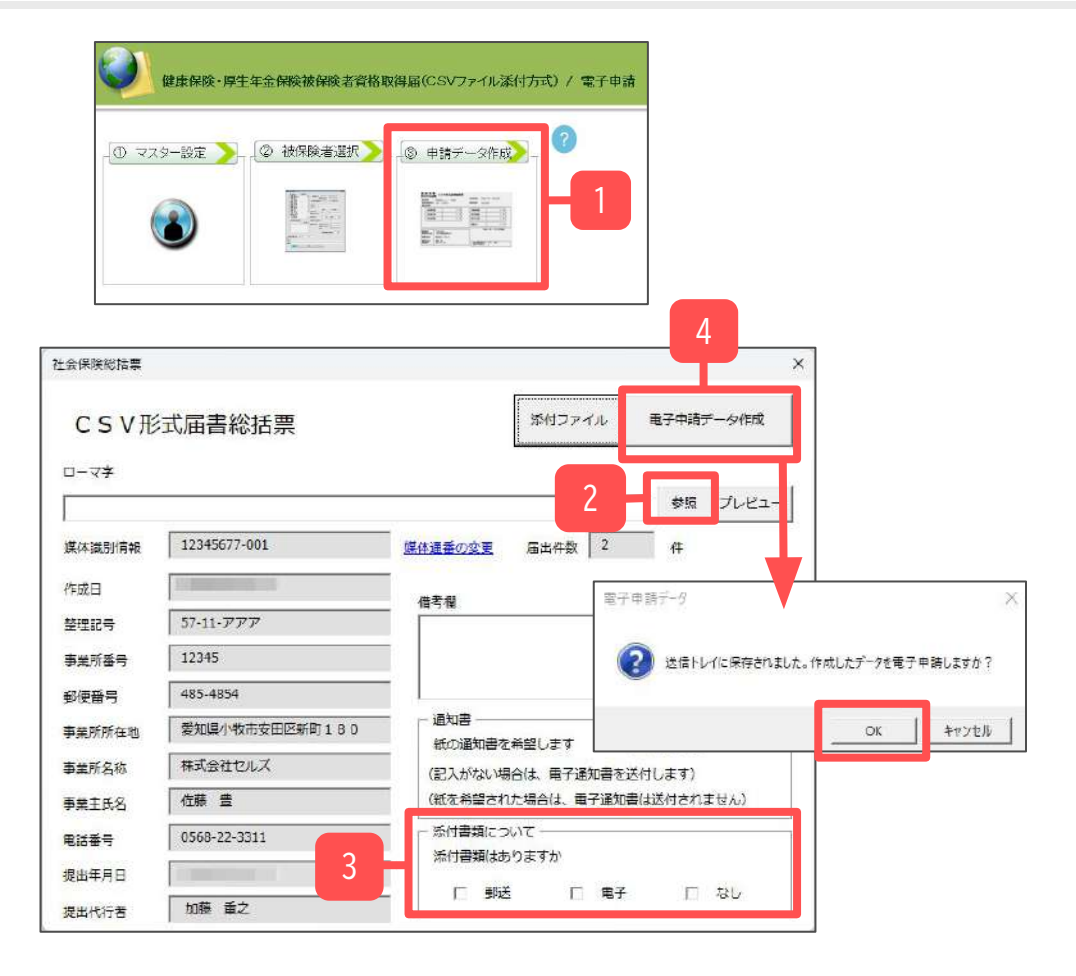

- 1. 「申請データ作成」をクリックします。
- ローマ字氏名届がある場合は「参照」をクリックして <u>7ページ</u>で作成したPDFを選択します。 この他に添付ファイルがあれば指定しておきます。
- 3. 添付書類は必要に応じてチェックをつけておきます。
- 4. 届出件数を確認してから「電子申請データ作成」を クリックします。「送信トレイに保存されました。 作成したデータを電子申請しますか?」のメッセージが 表示されたら「OK」をクリックします。

- 「申請データ作成」をクリックした際、「CSVファイルが作成されていません」と表示された場合は、<u>10ページ</u>のデータチェックをおこなってください。
- 「紙の通知書を希望」にチェックを入れた場合、決定通知書が顧問先に郵送されます。社労士事務所へ郵送するよう指定することはできません。
- 「添付ファイル」からは「One shot PDF」機能により、自由に行政への連絡内容を入力したPDFファイルを作成して添付できます。
   利用の際は備考欄に「メモ添付」と付記いただいたうえでお手続きをお願いします。詳細は<u>こちら</u>。
   「One shot PDF」機能の詳細は<u>こちら</u>。
- 添付ファイルは最大10ファイルまで設定可能です。提出代行証明書を含む全体のファイルサイズは合計20MB以内に収めてください。

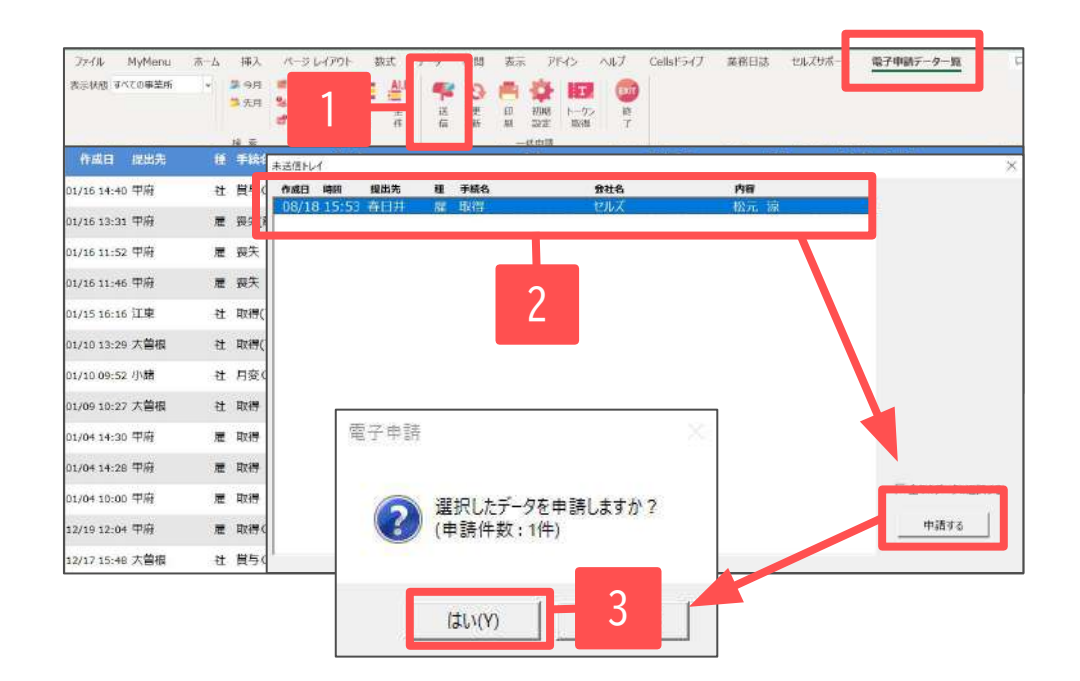

- Excelメニューバー「電子申請データ一覧」より
   「送信」をクリックします。
- 作成したデータを選択し、青色に反転させたうえで、 「申請する」をクリックします。
- 3. 「選択したデータを申請しますか?」と表示されたら 「はい」をクリックします。
- 状況が「送信待機」となり、一定時間経過後、
   送信済に変わります。

 「トークンの有効期限が切れています。」とメッセージが表示された場合は、トークンが無効になっている可能性があります。 下記サイトに記載の内容をご確認のうえ、トークンを取得してください。
 <u>https://daityo-support.cells.co.jp/hc/ja/articles/9725440199065</u>

- 社労士認証が複数インストールされている場合は、手順3の際に申請に使用する社労士認証を ダブルクリックして選択してください。(※右図参照)
- 送信待機から送信済には約6分以内に切り替わりますが、Cellsドライブサーバーの状態によって
   時間は前後します。申請後の管理については「<u>電子申請</u>送信後のデータ管理」をご覧ください。

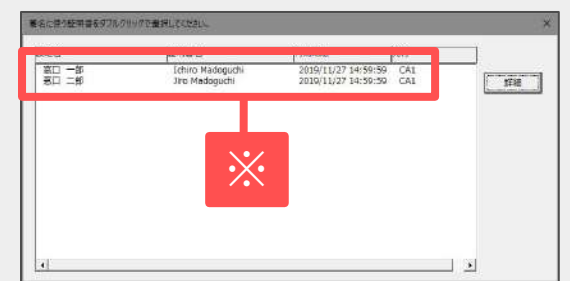

#### 9. 送信前の電子申請データの確認・削除

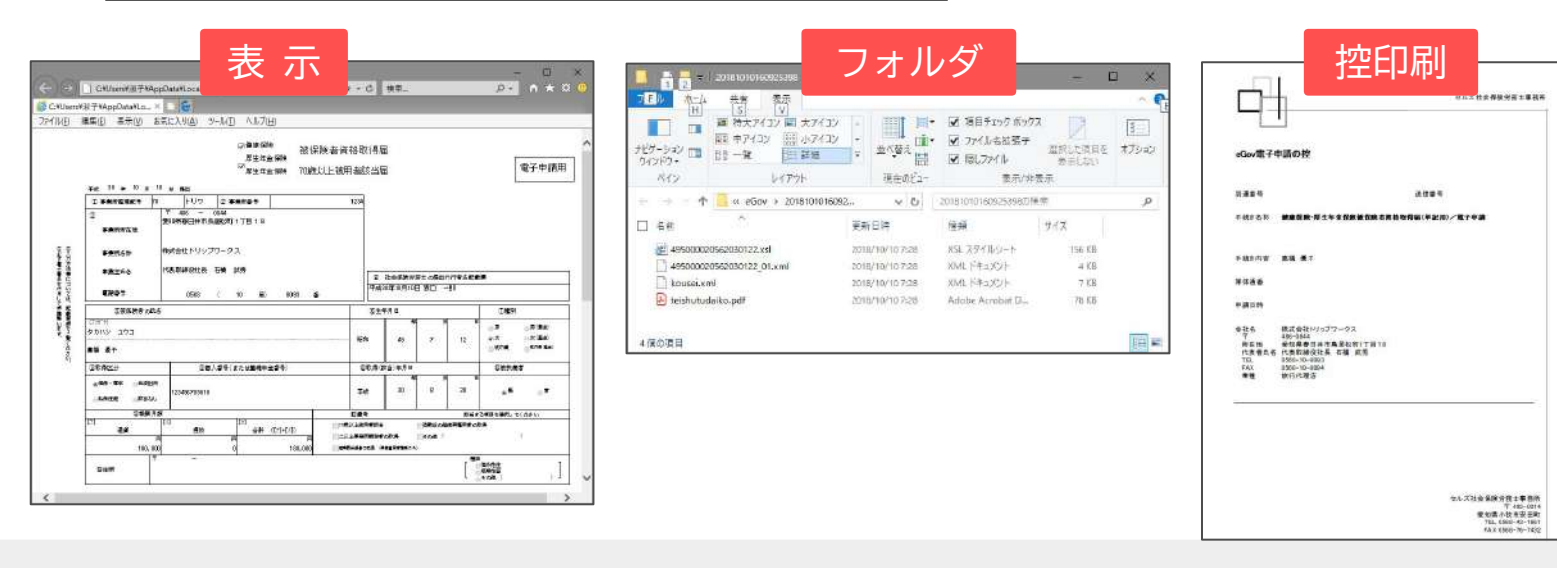

- 上記操作は送信後にもおこなえます。
- 表示は様式記入方式でのみ表示されます。CSV申請では総括表とCSVの内容が表示されます。

10.申請後に状況がエラーとなった場合

#### 送信後、状況がエラーとなった場合は、ボタンをクリックしエラー内容を確認してください。

あらためてエラー個所を修正し、電子申請データを作成し直して送信してください。

| 作成日         | 提出先 | 種 手続名       | 会社名        | 内容       | 到達番号      | 状況           | 公文書 処理日          | 詳細 |
|-------------|-----|-------------|------------|----------|-----------|--------------|------------------|----|
| 09/10 17:06 | -   | 社 扶養異動      | しずおか製菓     | 七瀬一郎     | 201809101 | 審査中          |                  | 詳細 |
| 09/09 21:56 |     | 雇取得         | 三重プラント     | 宮原 里子    | 20180909  | 審査中          |                  | 詳細 |
| 09/04 11:00 |     | 社 取得        | 岐阜工業       | 川端康成     | 20180904  | 審査中          |                  | 詳細 |
| 08/22 10:26 |     | 雇 喪失        | 東海会        | シライシ ペトロ |           | 15-          | 08/22 再申請済       | 詳細 |
| 08/20 16:11 |     | 社 取得(70歳該当) | 有限会社 マルコマキ | 村西晋三     | 20180822  | <b>番</b> 倉 甲 | -                | 詳細 |
| 08/20 15:23 | 2   | 社 取得(70歳該当) | 有限会社 マルコマキ | 村西 晋三    | 20180820  | 番1 4         | ▶ 08/20 取下げ 再申請済 | 詳細 |

※イメージ画像は適宜、 該当の手続名に読み替えてください。

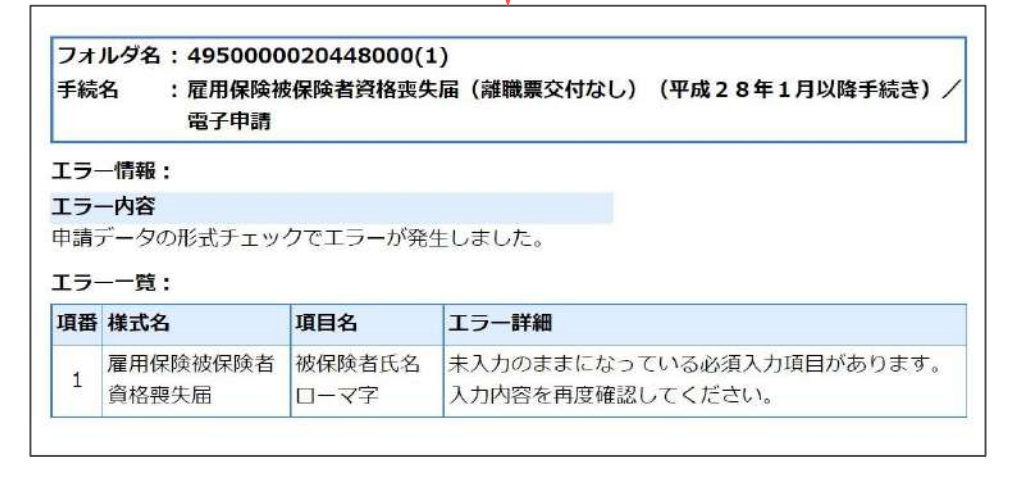

• エラーとなった手続きは行政に到達していません。

• 一度申請したデータは、エラー個所のみを直し再申請できないため、届出を作成し直す必要があります。

11.申請データを取下げしたい場合

送信後、取下げしたい申請データの「詳細」をクリックして詳細フォームを開き、「取下げ」をクリックします。

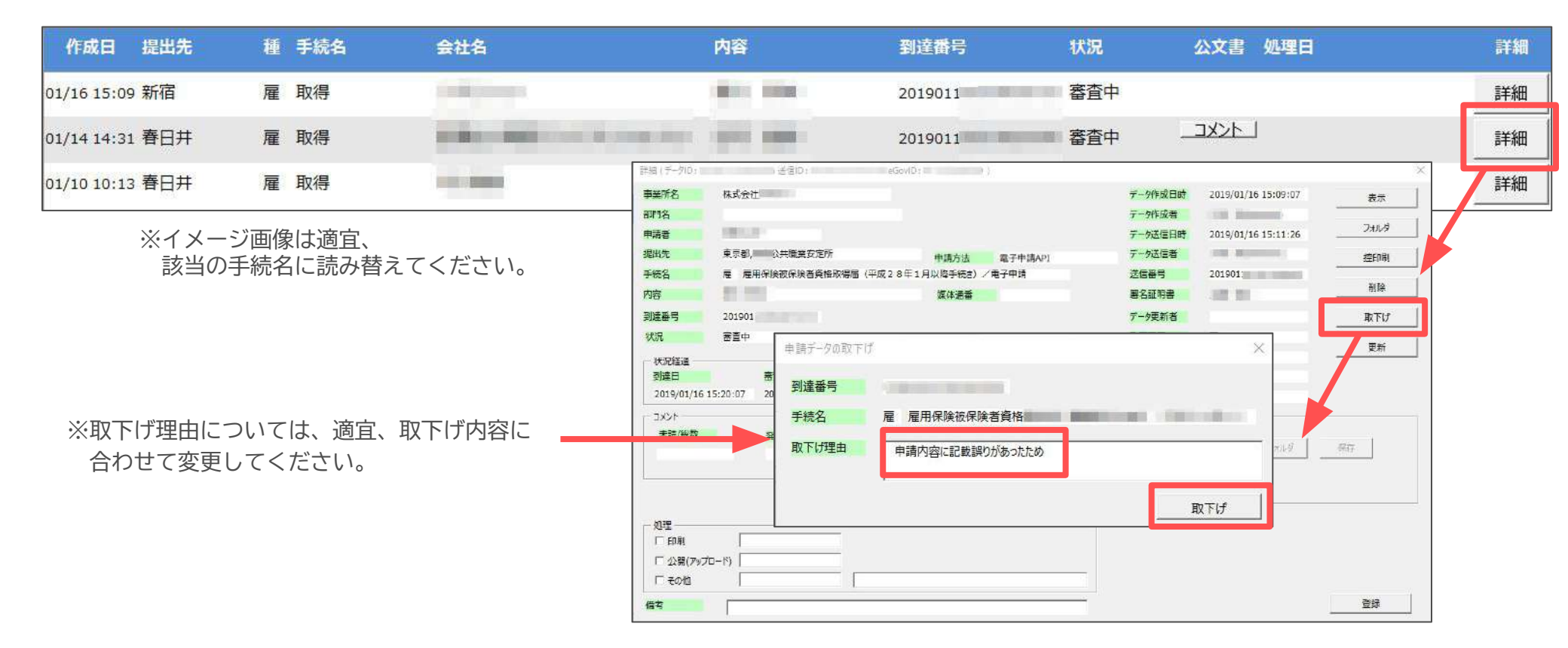

• 取下げできるのは申請データの状況が「到達」「審査中」の場合のみです。

- ソフトからの取下げができない場合、管轄の提出先へ取下げの依頼が必要です。依頼時に「到達番号」が必要になります。
- 取下げ中のステータスは、到達や審査中と同様で削除ができません。取下げ済になると削除が可能です。

12.申請データ取下げ後のステータスの流れ

取下げ後のステータスの流れは下記の通りです。

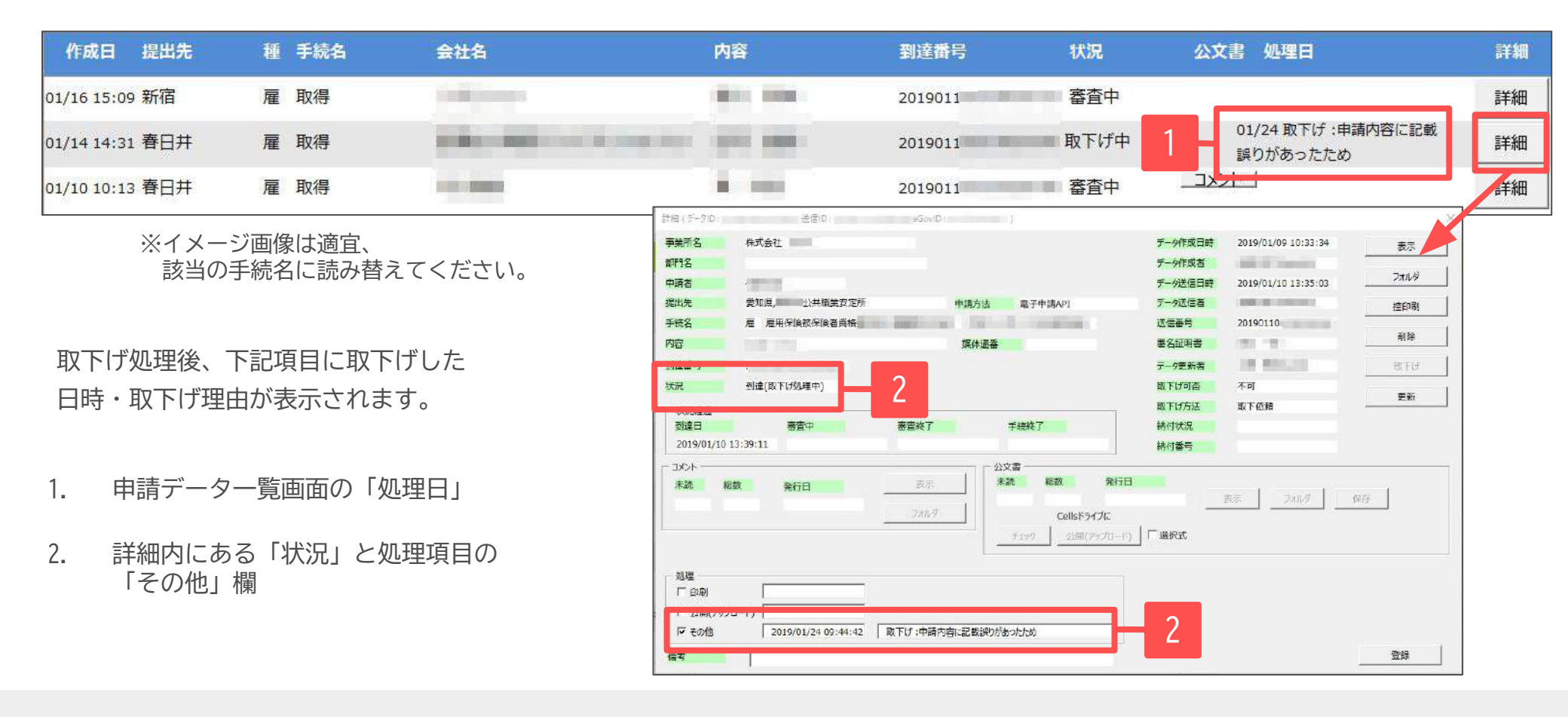

- 申請データ横の「詳細」中の状況は、取下げ時点の状況に「取下げ処理中」と追加【例:到達(取下げ処理中)、審査中(取下げ処理中)】され、 最後は「手続終了(取下げ済)」へと変化します。
- 申請データー覧画面では「取下げ中」「取下げ済」の2パターンです。